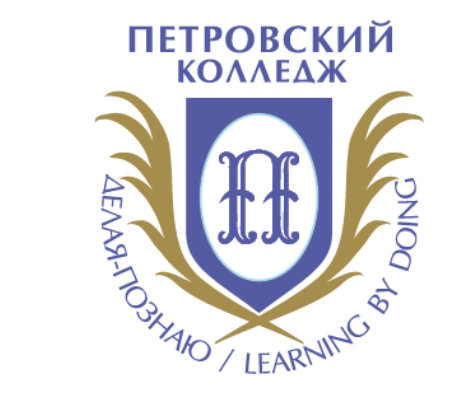

## Петровский колледж

СРЕДА ДИСТАНЦИОННОГО ОБУЧЕНИЯ

Инструкция начало работы на портале вход в СДО

## ВХОД В СДО, НАЧАЛО РАБОТЫ С СДО

(1)

Для входа в Систему дистанционного обучения перейдите на сайт Системы: http://portal.petrocollege.ru, либо через портал колледжа.

Корпоративный портал 18.10.2017 Толстикова Светлана Федоровна 30.08.2018 Ильин Сергей Борисович Разное Сайт колледжа 26.10.2018 Ильин Сергей Борисович 18.10.2017 Толстикова Светлана Федоровна Система согласования договоров 17.10.2017 Толстикова Светлана Федоровна Памятка\_Новому сотруднику 23.10.2017 Толстикова Светлана Федоровна pdf Da Получение доступа к ресурсам колледжа

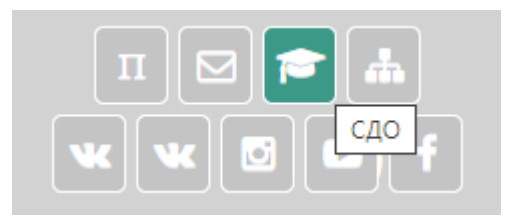

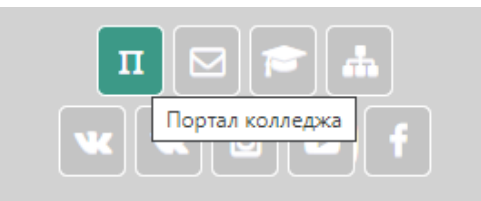

| Информационные системы                | Наши ресурсы              | Расписание звонков                                                           | Расположение корпусов                                                                  |
|---------------------------------------|---------------------------|------------------------------------------------------------------------------|----------------------------------------------------------------------------------------|
| Абитуриент(k@)                        | Расписание                | 9.00 – 10.30 - I пара<br>10.50 – 12.20 - II пара                             | <b>Главный корпус</b> - ул. Балтийская, д. 35<br><b>2 корпус</b> - Охотничий пер. д. 7 |
| Студент                               | Блог                      | <b>12.20</b> – <b>13.05</b> обед 1, 2 курсы                                  | <b>З корпус</b> - ул. Балтийская, д. 26                                                |
| Учебно-методический комплекс NEW      | Официальный сайт колледжа | 12.35 – 14.05 - III пара 3, 4, 5 курсы<br>13.05 – 14.35 - III пара 1,2 курсы | <b>4 корпус</b> - ул. Швецова, д. 22<br><b>5 корпус</b> - ул. Курляндская, д. 39       |
| Электронно-библиотечные системы       | Электронная почта         | <b>14.05 – 14.50</b> - обед 3,4, 5 курсы                                     | <b>б корпус</b> - ул. Моховая , д. б                                                   |
| Электронный каталог библиотеки<br>СДО | Корпоративный поиск       | 14.50 - 16.20 - IV пара<br>16.35 – 18.05 - V пара                            |                                                                                        |
| Последние                             |                           |                                                                              |                                                                                        |

### ВХОД В СДО, НАЧАЛО РАБОТЫ С СДО

2

После перехода на сайт Системы, указанный в п. 1. настоящей Инструкции, перед Вами появится главная страница Сайта, в правом верхнему углу нажмите на кнопку «вход», перед Вами откроется окно «**вход**», под ним - поля для ввода логина и пароля. Введите в поле «логин» свой логин и в поле «пароль», соответственно, пароль. **Логин вводится без использования слова «college».** 

| INFORMER AND A AND A |              |                                                                              | Вход |
|----------------------------------------------------------------------------------------------------|--------------|------------------------------------------------------------------------------|------|
| 🔟 СДО Петровский колл                                                                                                    | едж          |                                                                              | ٩    |
| <b>БЪЯВЛЕНИЯ</b> Нет новостей для отображения                                                                                                    |              |                                                                              | н    |
| Тоиск курса <b>Применить</b> ?                                                                                                    | o.azarenkova | Забыли логин или пароль?<br>В Вашем браузере должен быть                     |      |
|                                                                                                    | Пароль       | разрешен прием соокіез 👩<br>Некоторые курсы, возможно, открыты<br>для гостей |      |
|                                                                                                    | Вход         | Зайти гостем                                                                 |      |
|                                                                                                    |              |                                                                              |      |

## 3

# После успешного входа в СДО Вы попадаете на главную страницу Системы, где доступен перечень курсов.

Курсы

- Отделение общеобразовательных программ
- 1 Социально-правовое отделение
- > 2 Отделение международных программ, туризма и сервиса
- З Отделение промышленных технологий и судостроения
- 4 Отделение экономики и финансов
- 5 Отделение информационных технологий
- Потоковые дисциплины
- Отделение заочного обучения
- Воспитательная и профилактическая работа
- Дополнительная сессия
- Государственная итоговая аттестация 2020

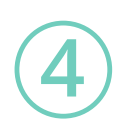

В данном разделе будут отображены категории по учебным отделениям, далее нужно выбрать отделение и название **УД/ПМ+ФИО преподавателя+№группы** 

#### Курсы

- Отделение общеобразовательных программ
- Потоковые дисциплины
  - 💱 История Первый курс 21/22

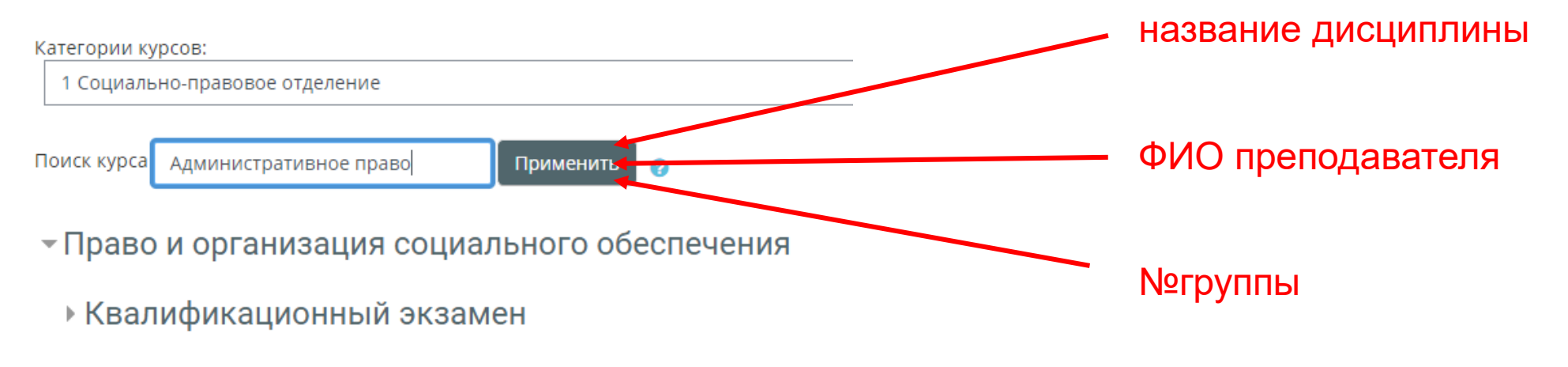

💱 Административное право

Просмотреть все подключенные ресурсы можно через личный кабинет или верхнее меню в шапке сайта.

| Просмотр профил Личный кабине Фланкый кабине Фланкый кабине <th>Азаренкова Ольга</th> <th>🔟 Астрономия_Михайлина ОЛ_41-37</th> <th>Азаренкова Ольга •<br/>Переключить меню сообщений<br/>Обратная связь</th>                                                                                                    | Азаренкова Ольга                                                                                                    | 🔟 Астрономия_Михайлина ОЛ_41-37                                                                                                    | Азаренкова Ольга •<br>Переключить меню сообщений<br>Обратная связь                                                                                                    |
|----------------------------------------------------------------------------------------------------|----------------------------------------------------------------------------------------------------|----------------------------------------------------------------------------------------------------|----------------------------------------------------------------------------------------------------|
| <ul> <li>Настройки</li> <li>Календарь</li> <li>Переключиться к роли</li> <li>Выход</li> <li>Переключиться к роли</li> <li>Выход</li> <li>Возможность просмотра и<br/>переход через верхнее<br/>меню. (в разделы курса,<br/>участников, подключенные<br/>ресурсы, оценки)</li> <li>Календарь</li> <li>Порядок изучения курса «Астробомия»</li> <li>Возможность просмотра и<br/>переход через верхнее<br/>меню. (в разделы курса,<br/>участников, подключенные<br/>ресурсы, оценки)</li> <li>После каждой лекции надо выполнить писменно задние для самопроверки. По завершению теоретические вобщая дать махдой темы надо пройти тестирование. Время открытия теста будет указыно дополнительно для каждой<br/>для заврепления технологи заний необходимо выполнить три пратические работы, в затем проерии</li> <li>Коленции надо выполнить писменно задние для самопроверки. По завершению теоретической части курс<br/>по оконченно каждой темы надо пройти тестирование. Время открытия теста будет указыно дополнительно для каждой<br/>для заврепления полученных теоретических энаний необходимо выполнить три пратические работы, в затем проерый<br/>и историе. Перема техно поличительно для каждой</li> <li>Корсы</li> <li>Корсы</li> <li>Корсы Слоченая в 2,0</li> <li>Корсы Слоченая в 2,0</li> <li>Корсы С</li></ul> | <ul> <li>Просмотр профиля Личный</li> <li>Ф Редактировать информацию</li> <li>С ПОценки</li> </ul>                                                                                                    | 16 № Главная № Личный кабинет ШСобытия ШМои курсы № Главная № Личный кабинет ШСобытия ШМои курсы № Разделы № Общее № Участники 1 неделя Ш Оценки 2 неделя                                                                                                    | акты<br>Сообщения<br>Ввести ФИО<br>ПОИСК ПО ФИО                                                                                                    |
| <ul> <li>Выход</li> <li>Переход через верхнее<br/>переход через верхнее<br/>меню. (в разделы курса,<br/>участников, подключенные<br/>рофессионального<br/>тема 10</li> <li>В наало</li> <li>В наало</li> <li>В наало</li> <li>В наало</li> <li>В наало</li> <li>В наало</li> <li>В наало</li> <li>В наало</li> <li>В наало</li> <li>В наало</li> <li>В наало</li> <li>В преподаю</li> <li>         Орекциенские реботи интотеретические основы нато<br/>в собла самонроверки. По завершению теоретической части курса<br/>О после каждой лекции надо выполнить письменно задание для самопроверки. По завершению теоретической части курса<br/>О после каждой лекции надо пройти тестирование. Время открытия теста будет указано дополнительно для каждой</li></ul>                                                                                                    | <ul> <li>Настройки</li> <li>Календарь</li> <li>Переключиться к роли</li> </ul>                                                                                                    |                                                                                                    | Написать сообщение                                                                                                    |
| <ul> <li>Я преподаю</li> <li>участников, подключенные вателем по интернету, изучать лекции и выполи дение", вторая тема "Практические основы аста дение", вторая тема "Практические основы аста дение", вторая тема "Практические основы аста их работ и итогового тестирования. Также для</li> <li>мои курсы</li> <li>П</li> <li>После каждой лекции надо выполнить письменно задание для самопроверки. По завершению теоретической части курс</li> <li>Компьютельной деятельности, Король ЮА, Смычкова ЕВ, 10-</li> <li>После каждой лекции надо выполнить письменно задание для самопроверки. По завершению теоретической части курс</li> <li>Компьютельной деятельности, Король ЮА, Смычкова ЕВ, 10-</li> <li>По окончанию каждой темы надо пройти тестирование. Время открытия теста будет указано дополнительно для каждой</li> <li>Отделение общеобразовательных программ</li> <li>Потоковые дисциплины</li> <li>Компьютерное моделисовение Кулик СП, Смычкова ЕВ, 3706</li> <li>Сторанида самопроверки спольной деятельности, Король ЮА, Смычкова ЕВ, 3706</li> </ul>                                                                                                    | Ф Выход                                                                                                    | переход через верхнее<br>меню. (в разделы курса,<br>тема 9<br>тема 10                                                                                                    | а Навигация + ≎ - □<br>В начало<br>В начало<br>В Личный кабинет                                                                                                    |
| По окончанию каждой темы надо пройти тестирование. Время открытия теста будет указано дополнительно для каждой     По окончанию каждой темы надо пройти тестирование. Время открытия теста будет указано дополнительно для каждой     По окончанию каждой темы надо пройти тестирование. Время открытия теста будет указано дополнительно для каждой     По окончанию каждой темы надо пройти тестирование. Время открытия теста будет указано дополнительно для каждой     По окончанию каждой темы надо пройти тестирование. Время открытия теста будет указано дополнительно для каждой     По окончанию каждой темы надо пройти тестирование. Время открытия теста будет указано дополнительно для каждой     По окончанию каждой темы надо пройти тестирование. Время открытия теста будет указано дополнительно для каждой     По окончанию каждой темы надо пройти тестирование. Время открытия теста будет указано дополнительно для каждой     По окончанию каждой темы надо пройти тестирование. Время открытия теста будет указано дополнительно для каждой     По окончанию каждой темы надо пройти тестирование. Время открытия теста будет указано дополнительно для каждой     По окончанию каждой темы надо пройти тестирование. Время открытия теста будет указано дополнительно для каждой     По окончанию каждой темы надо пройти тестирование. Время открытия тестирование каждой теми протоковые дисциплины     История_Первый курс                                                                                                    | <ul> <li>Я преподаю</li> <li>название курса</li> <li>Информационные технологии в профессиональной деятельности_Король Ю.А., Смычкова Е.В10-<br/>02к,11-02к</li> </ul>                                                                                                    | <ul> <li>участников, подключенные</li> <li>ресурсы, оценки)</li> <li>после каждой лекции надо выполнить письменно задание для самопроверки. По завершению теоретической части</li> </ul>                                                                                                    | пол: > Страницы сайта<br>гасті > Мои курсы<br>для > ПП<br>курсі > Курсы                                                                                                    |
|                                                                                                    | <ul> <li>Информационные технологии в профессиональной деятельности_Король Ю.А., Смычкова E.B10-<br/>31к,11-31к</li> <li>Компьютерное моделирование_Кулик С.П., Смычкова E.B3706</li> <li>Установка и конфигурирование периферийного оборудования_3855,3755</li> <li>Информатика и информационные технологии в профессиональной деятельности 19-34к</li> </ul> | По окончанию каждой темы надо пройти тестирование. Время открытия теста будет указано дополнительно для каж<br>Для закрепления полученных теоретических знаний необходимо выполнить три практические работы, а затем пров<br>Средняя оценка, за работу в течении курса, будет складываться: из оценки за конспект, оценок по тестам и оценок п<br>Затем будет проведено итоговое тестирование.<br>Итоговая оценка будет получена как соедняя оценка за итоговое тестирования и средней оценки за работу в течени | дой Огделение общеооразовательных программ <ul> <li>Потоковые дисциплины</li> <li>Потоковые дисциплины</li> <li>История_Первый курс</li> <li>&gt; пра Участники</li> <li>↓ Участники</li> <li>↓ Значки</li> <li>№ Компетенции</li> </ul> |

#### выход из системы

6

Для выхода из текущего пользователя Системы наведите курсор на Ваше имя и отчество в правом верхнем углу главной страницы Системы, перейдите к кнопке «**выход**».

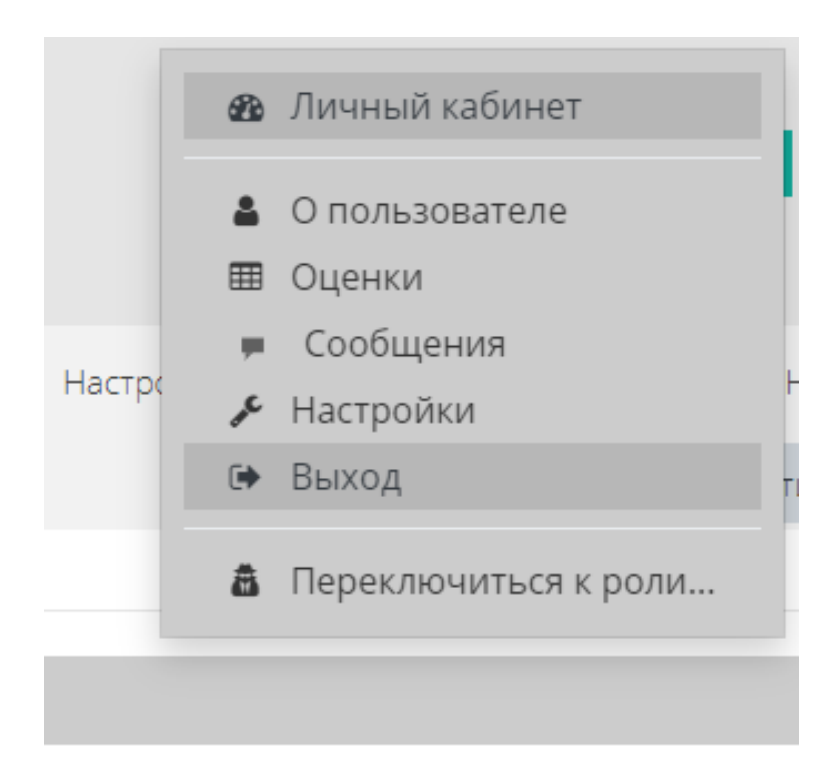